# ءاطخأ فاشكتسأ :350 و CBS 250 تالوحملا اهحالصإو طابترالا ةفرفرت

### فدەلا

ذفنملا ةفرفر/طابترالا ةفرفر ءاطخأ فاشكتسأ ةيفيك لاقملا اذه حرشي تالوحم ىلع امحالصإو Cisco Business 350 Series Switches.

### تباثلا جمانربلا رادصإ | قيبطتلل ةلباقلا ةزهجألا

- CBS250 <u>(ثدحألاا ليزنت)</u> 3.1 | <u>(تانايبلا مقرو)</u>
- CBS350 <u>(ثدحألا ليزنت)</u> 3.1 | <u>(تانايبلا مقرو)</u>
- CBS350-2X <u>(ثدحألاا ليزنت)</u> 3.1 | <u>(تانايبلا مقرو)</u>
- CBS350-4X <u>(ثدحألا ليزنت)</u> 3.1 | <u>(تانايبلا مقرو)</u>

### تايوتحملا لودج

- <u>طابترالا ضيمو ىلع فرعتلا</u> •
- <u>ة ة المار المار المار المار المار المار المار الم المار الم المار المار المار المار المار المار المار المار ا</u>
- <u>تالبكلا كلذيف امب زاهجلل يداملا زاهجلا صحفا</u> •
- <u>كتقبط ليلحت</u>
  - <u>؟لوحملاب ةلصتملا ةزهجألا ام</u> ∘
  - <u>؟زاهجلا مأ ذفنملا وه له</u> ∘
- <u>طبارلا ةفرفر عنم نيوكت ةيفيك</u> •
- <u>Smartport ةزيم ليطعت</u> •

### ەمدقملا

ىلع يعيبط نراق يأ يف طرش ،ةفرفر ءانيمك ىلإ راشي اضيأ ،ةفرفر ةوطخ يف رثكأ وأ تارم ثالث لدعمب اذه ثدحي .الوزنو ادوعص بهذي رارمتساب حاتفملا ةطبترم ةداع نوكت ةكرتشملا ةيضقلا .لقألا ىلع ناوث رشع ةدمل ةيناثلا ليصوتلل لباق ريغص ميمصت وأ يسايق ريغ وأ ،موعدم ريغ وأ ،ئيس لبكب طبارلا ةفرفر نوكي نأ نكمي .طابترالا ةنمازم يف ىرخأ لكاشمب طبترم وأ (SFP)

### طابترالا ضيمو ىلع فرعتلا

نيب طبرلا نوكيس .ةكبشلا يف ةلوهسب طابترالا ضيمو ىلع فرعتلا نكمي نم syslog لا يف فرعتو تيأر تنك عيطتسي ةوطخ .اعطقتم ةزهجألا ضعب ةريطخ لكاشم يأ وأ ،ءاطخألا ،ثادحألا لوح تامولعم syslog لئاسر رفوت .حاتفملا *لفسأل*و *ىلعأل* تالاخدإلا نع ثحبا ،syslogs قعجارم دنع .لوحملا لخاد ثدحت يتلا

#### فصي اضيأ لخدم اذه .ةريصق ةينمز ةرتف يف اهيلا ةدوعلا متي هنأ ودبي يتلا صاخ ءانيم نأ تيرحت عيطتسي تنأ كلذل ةلكشملا ببس نوكي ءانيم يأ امامت.

| RAN | / Memo     | ory      |               |                                                                                                    |
|-----|------------|----------|---------------|----------------------------------------------------------------------------------------------------|
| RAN | Memory L   | og Table |               |                                                                                                    |
|     | Clear Logs |          |               |                                                                                                    |
| Lo  | og Index   | Log Time | Severity      | Description                                                                                                    |
| 21  | 147482324  | 2021-    |               | and the lot of a set of the set of the set o |
| 21  | 147482325  | 2021-    |               |                                                                                                    |
| 21  | 147482326  | 2021-    |               |                                                                                                    |
| 21  | 147482327  | 2021-    |               |                                                                                                    |
| 21  | 147482328  | 2021-    |               |                                                                                                    |
| 21  | 147482329  | 2021-    |               |                                                                                                    |
| 21  | 147482330  | 2021-    |               |                                                                                                    |
| 21  | 147482331  | 2021-    | Warning       | %STP-W-PORTSTATUS: gi1/0/4: STP status Forwarding                                                                                                    |
| 21  | 147482332  | 2021-    | Informational | %LINK-I-Up: gi1/0/4                                                                                                    |
| 21  | 147482333  | 2021-    | Warning       | %LINK-W-Down: gi1/0/4                                                                                                    |
| 21  | 147482334  | 2021-    | Warning       | %STP-W-PORTSTATUS: gi1/0/4: STP status Forwarding                                                                                                    |
| 21  | 147482335  | 2021-    | Informational | %LINK-I-Up: gi1/0/4                                                                                                    |
| 21  | 147482336  | 2021-    | Informational | %NT_poe-I-PowerNegStatusExpire: Port gi1/0/4 power negotiation moved to expire state, power protocol and allocation will remain at 6W (CDP) until port down/up cycle                                                                                                    |
| 21  | 147482337  | 2021-    | Warning       | %LINK-W-Down: gi1/0/4                                                                                                    |

# ةتباثلا جماربلا نم رادصإ ثدحأ مدختست كنأ نم دكأت

يدؤت .ەفئاظوو لوحملا ليغشت يف مكحتي يذلا جمانربلا وە تباثلا جمانربلا تازيمو انسحم انامأ رفوي دق امم ،زاەجلا ءادأ نيسحت ىلا تباثلا جمانربلا ةيقرت اذإ اطيسب الح ةتباثلا جماربلا ةيقرت نوكت نأ نكمي .ءاطخألل تاحالصاو ةديدج .كيدل لوحملا عم تالكشم ةبرجت يف تأدب

#### 1 ةوطخلا

.م**اظنلا صخلم < تايئاصحإلاو ةلاحلا** ىلإ لقتنا

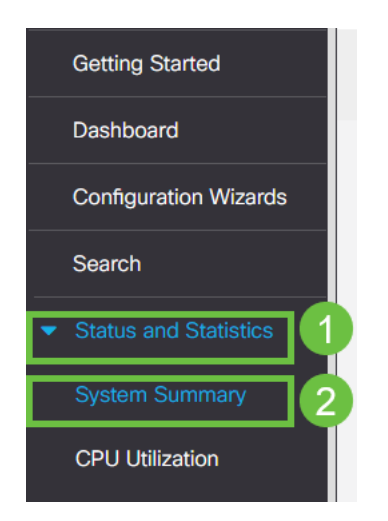

#### 2 ةوطخلا

يلاحلا تباثلا جمانربلا رادصإ دجتس *جمانربلا رادصإ* تحت.

| System Summary                                                                                                    |                                                                                                    |
|----------------------------------------------------------------------------------------------------|----------------------------------------------------------------------------------------------------|
| System Information   Edit     System Description:   CBS350-24FP-4X 24-Port Gigabit PoE Stackable Managed Switch with 10G Uplinks     System Contact:   Host Name:     System Object ID:   System Uplime:     Current Time:   Base MAC Address:     Jumbo Frames;   Location: | Software Information   Firmware Version (Active Image): 3.1.0.57   Firmware MDS Checksum (Active Image): 3.1.0.57   Firmware MDS Checksum (Non-active): 3.1.0.57   Firmware MDS Checksum (Non-active): 3.1.0.57   Locale: 3.1.0.57   Locale: 3.1.0.57   Locale: 3.1.0.57   Locale: 3.1.0.57 |

نكي مل اذإ .حاتم رادصإ ثدحأ ددحو <u>Cisco.com ىلع CBS350 تاليزنت</u> ىلإ لقتنا <u>تاميلعتلا ىلع لوصحلل رقنا</u> .ةتباثلا جماربلا ثيدحتب مقف ،رادصإ ثدحأ كيدل .<u>قيلمعلا هذه لوح ليصفتلاب</u>.

### تالبكلا كلذ يف امب زاهجلل يداملا زاهجلا صحفا

تالبكلا كيدل نأ ديكأتل .ذفنملا ىلع اەمادختسإ متي تالبك يأ ربتخا ا<mark>ن</mark>ە ةدوجوملا زاەجلا تانايب ةقرو ىلإ عوجرلا كنكمي ،ةحيحصلا.

#### 1 ةوطخلا

ىلا قعباتملاب مقف ،ةلكشملا ترمتسا اذا .ةبقارملاو تالباكلا رييغت لواح قيلاتا ةوطخلا.

#### 2 ةوطخلا

.**مدقتملا عضولا** ىلإ رييغت

| admin | English | ~ | Advanced 🖌 | • | 0 | • |
|-------|---------|---|------------|---|---|---|
|       |         |   | Basic      |   |   |   |
|       |         |   | Advanced   |   |   |   |
|       |         |   |            |   |   |   |

#### 3 ةوطخلا

.ساحنلا رابتخ**ا < تاصيخشتلا < تايئاصحالاو** ةلاحلا يلا لقتنا.

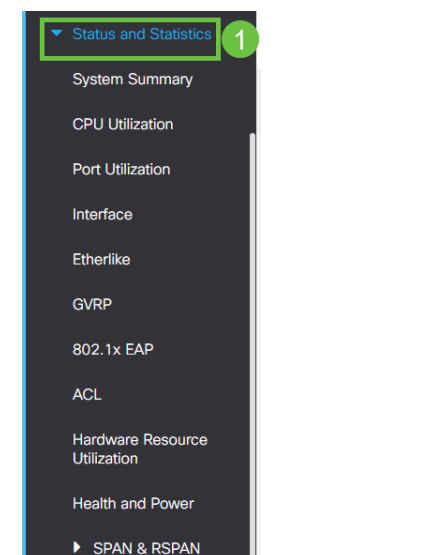

.**ساحنلا رابتخإ** ىلع طغضاو اذفنم ددح

| Copper Test                                                                      | 2 Copper Test |
|----------------------------------------------------------------------------------|---------------|
| Select the port on which to run the copper test.<br>Port: Unit 1 - Port GE16 - 1 |               |

#### 5 ةوطخلا

رقناو .تقولاا نم ةريصق ةرتفل ەقالغاٍ متيس ذفنملا نأ حضوي ريذحت رەظيس قوف OK.

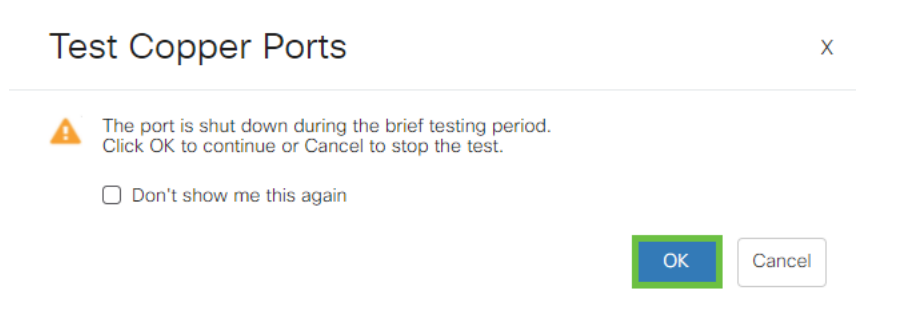

### 6 ةوطخلا

اذإ .لبكلا سيل حجرألا ىلع وه ،ماري ام ىلع ءيش لك نأ ترەظأ اذإ .جئاتنلا رەظتس ەنأ ديكأتل ساحنلا رابتخإ رركو لبكلا رييغتب مق ،ةحيحص جئاتنلا نكت مل لبكلا سيل.

| Test Results                                                                    |      |
|---------------------------------------------------------------------------------|------|
| Last Update:<br>Test Results:<br>Distance to Fault:<br>Operational Port Status: | Down |

### كتقبط ليلحت

ةلئسألا ىلع بجأ ،لوحملا ىلع نيوكت تسيلو ةيدام ةلكشم اەنأ نم دكأتلل ةيلاتلا:

؟لوحملاب ةلصتملا ةزهجألا ام

ةيأ تەجاو لە .رادصإلا وە كلذ نوكي نإ ىري نأ حاتفملا ىلإ طبري ةادأ لك تللح ?ةزەجألا ەذە عم تالكشم

؟زاهجلا مأ ذفنملا وه له

- اذإ .رمتست ةلكشملاً تناك اذا ام ةفرعمل ذفنملاً كلذب ىرخألاً ةزهجألاً ليصوتب مق زاهجلاً كلذل معدلاً قراداب لاصتالاً يلإ جاتحت دقف ،زاهجلاً وه اذه ناك.
- نأ تنأ دجي نإ .ءانيم رخآ ىلع ةلكشم ببسي وه نإ ىري نأ ءانيم رخآ ىلإ ةادألا تطبر •

### طبارلا ةفرفر عنم نيوكت ةيفيك

ةوطخ ةوطخ يف ةيلمع ةكبشو حاتفم ىلإ ليطعتلا للقي ةفرفر عنم ةوطخ ربتخي نأ ءانيملا تبثي ايئاقلت ب ايجولوبط ةكبشلا رقتسي وه .ةفرفر حيحصتل تقولا اضيأ ةيلآلا هذه رفوت .*err-disable* ىلإ ثداح ةفرفر ةوطخ طرفم وأ syslog قلاسر لااسرا متي .ةفرفرتلل يرذجلا ببسلا ناكم ديدحتو ءاطخألا قلعتي اميف هيبنتلا ىلإ (SNMP) طيسبلا ةكبشلا ةرادا لوكوتورب ةديصم ىرخأ ةرم ةطشن ةهجاولا حبصتس .ذفنملا ليغشت فاقياو طابترالا ةفرفرب مرخا ون مدحم لكشب اهنيكم مت اذا طق

1 ةوطخلا

الوحملل بيو مدختسم ةهجاو يلإ لوخدلا ليجستب مق (UI).

|       |                    |                                              | uli<br>Cis                                                                 | iilii<br>ico                                                                              |                                                             |   |   |   |
|-------|--------------------|----------------------------------------------|----------------------------------------------------------------------------|-------------------------------------------------------------------------------------------|-------------------------------------------------------------|---|---|---|
|       |                    |                                              | Sw                                                                         | itch                                                                                      |                                                             |   |   |   |
|       |                    |                                              | ad                                                                         | min                                                                                       |                                                             |   |   |   |
|       |                    |                                              |                                                                            |                                                                                           |                                                             |   |   |   |
|       |                    |                                              | Enç                                                                        | glish ~                                                                                   |                                                             |   |   |   |
|       |                    |                                              | Lo                                                                         | og In                                                                                     |                                                             |   |   |   |
|       | Cisco, (<br>traden | © 2020-2<br>Cisco Systems,<br>narks of Cisco | 2021 Cisco System<br>and the Cisco Sy<br>Systems, Inc. and<br>certain othe | ms, Inc. All Rights I<br>ystems logo are reg<br>I/or its affiliates in t<br>er countries. | Reserved.<br>gistered trademarks or<br>he United States and |   |   |   |
| وطخلا | <del>2</del> ۃ     |                                              |                                                                            |                                                                                           |                                                             |   |   |   |
| ,     | رييغت              | <b>ولا</b> ىلإ                               | ملا عض                                                                     | مدقت.                                                                                     |                                                             |   |   |   |
|       | admin              | Englis                                       | h                                                                          | ~                                                                                         | Advanced<br>Basic                                           | ~ | ? | 0 |
|       |                    |                                              |                                                                            |                                                                                           | Advanced                                                    |   |   |   |
| وطخلا | ö 3                |                                              |                                                                            |                                                                                           |                                                             |   |   |   |

.**ذفنملا تادادعإ < ذفنملا ةرادإ** ىلإ لقتنا

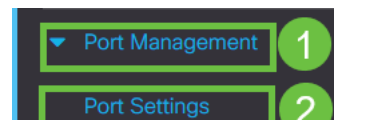

**قيبطت** ىلع طغضا .*طبارلا ةفرفر عنمل* نيكمتلا عبرم ددح.

| Port Settings                                                                                                    | 2 Apply Cancel |  |
|----------------------------------------------------------------------------------------------------|----------------|--|
| Link Flap Prevention: C Enable                                                                                                    |                |  |
| שורים שורים<br>שורים שורים שורים שורים שורים שורים שורים שורים שורים שורים שורים שורים שורים שורים שורים שורים שורים שורים שורים |                |  |
|                                                                                                    |                |  |

.**ظفح ةنوقيا**ً ىلع طغضلاب كب ةصاخلا تانيوكتلا ظفحا

| admin | English | ~ | Advanced | ~ |
|-------|---------|---|----------|---|
|-------|---------|---|----------|---|

## :(EEE) ةقاطلل ةرفوملا تنرثيا ةكبش ليطعت

لازت ال تنأ طابترالاا ةفرفر عنم نيكمتو كتزهجأو كتقبط نم ققحتلا دعب (EEE) ةقاطلل ةرفوملا تنرثيا ةكبش ليطعت لواح ،ذفنملا ةفرفر نم يناعت ةكبش تاطابترا زيمتت نأ وه (EEE) ةقاطلل ةرفوملا تنرثيا ةكبش نم ضرغلاو ةزهجألا عيمج قفاوتت ال ،كلذ عمو .ةقاطلا ريفوت ةصرفو لومخلا تقوب تنرثيا لمعلل راسم لضفأ وه رايخلا اذه ليطعت نوكي دقو ،EEE 802.3az رايعم عم

#### 1 ةوطخلا

لوحملل بيو مدختسم ةهجاو ىلإ لوخدلا ليجستب مق.

|                                                        | cisco                                                                                                    |                                                             |
|--------------------------------------------------------|----------------------------------------------------------------------------------------------------|-------------------------------------------------------------|
|                                                        | Switch                                                                                                    |                                                             |
|                                                        | admin                                                                                                    |                                                             |
|                                                        |                                                                                                    |                                                             |
|                                                        | English 🕤                                                                                                    | -                                                           |
|                                                        | Log In                                                                                                    |                                                             |
| © 2020-<br>Cisco, Cisco Systems<br>trademarks of Cisco | 2021 Cisco Systems, Inc. All Rights I<br>s, and the Cisco Systems logo are reg<br>Systems, Inc. and/or its affiliates in t<br>certain other countries. | Reserved.<br>gistered trademarks or<br>he United States and |

#### 2 ةوطخلا

.كتشاش نم ىنميلا ايلعلا ةيوازلا يف **مدقتملا** ضرعلا عضو رتخأ

| 💾 admin | English | ~ | Advanced ~ | 8 | 0 | • |
|---------|---------|---|------------|---|---|---|
|         |         |   | Basic      |   |   |   |
|         |         |   | Advanced   |   |   |   |

.**صئاصخلا < رضخألا تنرثيا < ذفانملا ةرادا ىل**ا لقتنا

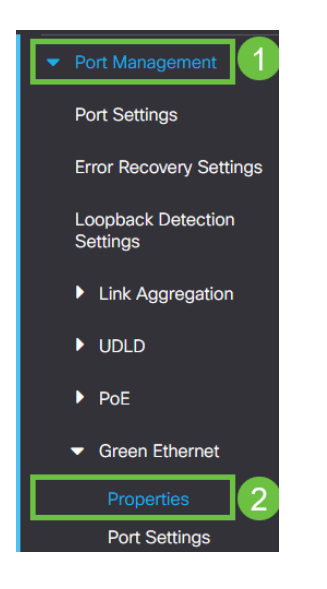

### 4 ةوطخلا

لالخ نم 802.3 رايعمل اقفو (EEE) ةقاطلل ةرفوملا تنرثيا ةكبش ليطعتب مق **قيبطت** ىلع طغضا .نيكمتلا ةناخ ديدحت ءاغلإ.

| Properties                                                                                                    |                                                                                                    |                  | 2 Apply Cancel Reset                 | Energy Saving Counter |
|----------------------------------------------------------------------------------------------------|----------------------------------------------------------------------------------------------------|------------------|--------------------------------------|-----------------------|
| For the functions and/or para<br>you may have to configure th<br>Energy Detect Mode:<br>Short Reach:<br>Port LEDs:<br>802.3 Energy Efficient Ethern | meters configured on this page to become effective,<br>e corresponding port based parameters on Port Settings page.<br>Enable<br>C Enable<br>Enable<br>Enable<br>Enable<br>Enable<br>Enable |                  |                                      |                       |
| ف ح ا<br>۲                                                                                                    | تانيوكتلا ظ<br>admin English                                                                                                    | ط غ ض ل ا ب<br>~ | ة <b>ن وق ي أ</b> ى لع<br>Advanced ~ | ظ ف ح                 |

### Smartport ةزيم ليطعت

ىلإ ادانتسا اذه لوحملا ذفنم ىلع اقبسم ەنيوكت مت دادعإ Smartport ةزيم قبطت ەذە قىيبطتب لوحملل Auto Smartport حمسي .لاصتالا لواحي يذلا زاەجلا عون ضعب يف ،كلذ عمو .زاەجلا فاشتكا دنع ايئاقلت تاەجاولا ىلع تانيوكتلا ببستي نأ نكمي امم ،حيحص ريغ لكشب زاەجلا Smartport فشتكي دق ،نايحألا Smartport.

.صئاصخ < Smartport ىلإ لقتنا

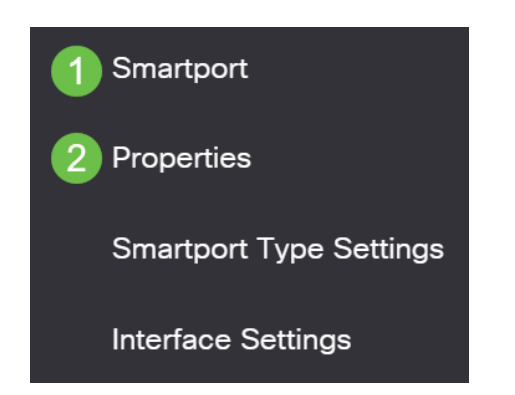

### 2 ةوطخلا

اذإ ةزيملا ليطعت ةطاسبب وأ Smartport تادادعإ ضرع كنكمي ،عقوملا اذه يف ق**يبطت** رقناو ةجاحلا بسح طبضا .ترتخأ.

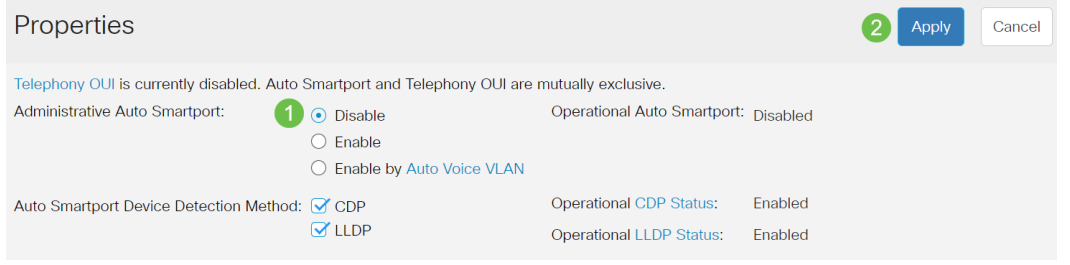

### (يرايتخإ) 3 ةوطخلا

دوجوم اذه .**مدقتملا** ىلإ يساسألا نم ضرعلا ةلاح رييغتب مق ،تارايخلا نم ديزمل ةشاشلا نم ىنميلا ايلعلا ةيوازلا يف.

|     |      |         |   |       | 4 |
|-----|------|---------|---|-------|---|
|     |      |         |   | Basic |   |
| Q a | dmin | English | ~ | Basic | ~ |

### 4 ةوطخلا

ظ**فحلا ةنوقيا** قوف رقنا ،مئاد لكشب كب ةصاخلا تانيوكتلا ظفحل.

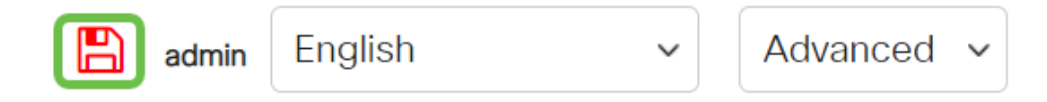

### رارقلا

دنتسملا اذه ةطساوب تملعتو ةكبش يف انهوم طابترالا ةفرفر نوكي نأ نكمي اهلح يف ةدعاسملاو اهعنمو ةلكشملا صيخشت ةيفيك. .<u>انه ةيكذلاا ذفانملا صيخشت</u> ؟SmartPort يف ىرخأ لكاشم كيدل له

نم يأ ىلع علطا ؟CBS350 وأ CBS250 لوحملا ىلع تالاقملا نم ديزم نع ثحبت له اتامولعملا نم ديزم ىلع لوصحلل هاندأ طباورلا

إعدادات SNMP طرق عرض SNMP مجموعات SNMP ترقية صورة DHCP قوة كلمة المرور إعدادات TCP و UDP أمان المنفذ إعدادات الوقت ترقية البرامج الثابتة أفضل ممارسات SmartPort إعادة ضبط المحول أستكشاف الأخطاء وإصلاحها: لا يوجد عنوان IP أستكشاف أخطاء Smartports وإصلاحها خلقت VLANs

ةمجرتاا مذه لوح

تمجرت Cisco تايان تايانق تال نم قعومجم مادختساب دنتسمل اذه Cisco تمجرت ملاعل العامي عيمج يف نيم دختسمل لمعد يوتحم ميدقت لقيرشبل و امك ققيقد نوكت نل قيل قمجرت لضفاً نأ قظعالم يجرُي .قصاخل امهتغلب Cisco ياخت .فرتحم مجرتم اممدقي يتل القيفارت عال قمجرت اعم ل احل اوه يل إ أم اد عوجرل اب يصوُتو تامجرت الاذة ققد نع اهتي لوئسم Systems الما يا إ أم الا عنه يل الان الانتيام الال الانتيال الانت الما